FOR MICROSOFT WINDOWS INSTALLATION ONLY Installation

-Go to File Manager in Windows -Select your CD-ROM drive (usually labelled d:) -Select SETUP Directory -Run SETUP.EXE

If Installation doesn't work

Because of the diversity of graphics display cards, and the way they work with QuickTime for WIndows, on certain configurations the installation won't work properly and you'll have to do the following:

-Go to DOS (i.e. get out of Windows)
-Create a directory (suggestion: "MD COCOS" will make a directory named COCOS)

-Copy all files from the SETUP directory on CD-ROM into new directory

(Copy D:\SETUP\\*.\* if D: is your CD-ROM drive)
-Copy file "QTW.INI" from the directory [CD-ROM Drive Letter]:\SETUP\QTW
(COPY D:\SETUP\QTW.QTW.INI if D: is your CD-ROM drive)
-Reboot your computer, and run product from Microsoft Windows

Windows is registered trademark of Microsoft Corp. QuickTime is registered trademark of Apple Computer.